学内でネットワーク(インターネット)を使用するには、使用するPCの MAC アドレス を登録しなければなりません。

MAC アドレス(マック・アドレス、Media Access Control address)は、各PCに付属 している LAN カードなどのネットワーク装置に一意に割り当てられる物理アドレスで, 同じ番号は他に存在しません。

\* 有線ランと無線ランのそれぞれ二つの MAC アドレスを登録してください。

Windows 7 および Windows Vista の場合:

- → コントロールパネル
- → ネットワークの状態とタスクの表示
- → ネットワークと共有センター
- → ローカルエリア接続
- → 状態の表示
- → 詳細ボタンをクリック

\*「物理アドレス」が Mac アドレスとなります。

-----

<u>一般的には:</u>

1. タスクバーの「スタート」 → プログラム → アクセサリ → コマンドプロ ンプトを起動する 2. コマンドをタイプする C:¥>の後に、ipconfig /all とタイプする

C: ¥Documents and Settings¥test>ipconfig /all

Windows IP Configuration

Host NameIBMPrimary Dns SuffixImage: Image and the second second seco

Ethernet adapter Network Connect Adapter: (無線ランの MAC アドレス)

Ethernet adapter Local Area Connection: (有線ランの MAC アドレス)